| <b>TSOnline</b>                    |
|------------------------------------|
|                                    |
|                                    |
|                                    |
|                                    |
| Department of School Education, TG |
| User Manual for                    |
|                                    |
| "Distribution of Uniforms"         |
|                                    |
| By                                 |
|                                    |
|                                    |
| TGOnline                           |
|                                    |
|                                    |
|                                    |
| APTOnline Confidential Page 1      |
|                                    |
|                                    |

### Contents

| 1.  | INTRODUCTION                                               | 4   |
|-----|------------------------------------------------------------|-----|
| 2.  | OBJECTIVE                                                  | 4   |
| 3.  | SCOPE                                                      | 4   |
| 4.  | PROCESS MEO RECEIVED                                       | 5   |
| 5.  | PROCESS MEO DISTRIBUTE TO SCHOOL                           | 8   |
| 6.  | PROCESS TAILOR REGISTRATION IN MEO LOGIN                   | 10  |
| 7.  | PROCESS SCHOOL RECEIVING                                   | .11 |
| 8.  | PROCESS TAILOR REGISTRATION IN SCHOOL/HM LOGIN             | .13 |
| 9.  | PROCESS HM TO TAILOR CLOTH DISTRIBUTION IN SCHOOL/HM LOGIN | 15  |
| 10. | PROCESS DRESS RECEIVED FROM TAILOR IN SCHOOL/HM LOGIN      | .16 |
| 11. | PROCESS UNIFORM DISTRIBUTE TO STUDENTS /HM LOGIN           | .18 |
|     |                                                            |     |

### List of Figures

| Figure 1 :- Login Page           | 5  |
|----------------------------------|----|
| Figure 2 :- Login Screen         | 5  |
| Figure 3 :- Module selection     | 6  |
| Figure 4 :- Services tab Screen  | 6  |
| Figure 5 :- Service selection    | 6  |
| Figure 6 :- Entry Screen         | 7  |
| Figure 7 :- Success message      | 7  |
| Figure 8 :- Module selection     | 8  |
| Figure 9 :- Service selection    | 8  |
| Figure 10 :- Distribute details  | 9  |
| Figure 11 :- Success message     | 9  |
| Figure 12 :- Module selection    | 10 |
| Figure 13 :- Services tab Screen | 10 |
| Figure 14 :- Tailor details      | 10 |
| Figure 15 :- Success message     | 11 |
| Figure 16 :- Module selection    | 11 |
| Figure 17 :- Service selection   | 12 |
|                                  |    |

| Figure 18 :- Receive details                        | 12 |
|-----------------------------------------------------|----|
| Figure 19 :- Successful message                     | 13 |
| Figure 20 :- Module selection                       | 13 |
| Figure 21 :- Services tab Screen                    | 13 |
| Figure 22 :- Tailor details                         | 14 |
| Figure 23 :- Success message                        | 14 |
| Figure 24 :- Module selection                       | 15 |
| Figure 25 :- Services Selection                     | 15 |
| Figure 26 :- No of pairs given to tail details      | 16 |
| Figure 27 :- Module selection                       | 16 |
| Figure 28 :- Services Selection                     | 17 |
| Figure 29 :- No of pairs given to tail details      | 17 |
| Figure 30 :- Received success alert                 | 17 |
| Figure 31 :- Module selection                       |    |
| Figure 32 :- Services Selection                     | 18 |
| Figure 33 :- Class and Medium details               | 19 |
| Figure 34 :- Student against supplied pairs details | 19 |
| Figure 35 :- Login Page                             | 20 |
| Figure 36 :- Login option                           | 20 |
| Figure 37:- Login Screen                            | 20 |
| Figure 38 :- Module selection                       | 21 |

### 1. INTRODUCTION

Department of school education portal http://schooledu.telangana.gov.in/ISMS/ was developed to bring all information related to education on a single platform. It's desired to monitor all data to make education an ennobling experience.

### 2. **OBJECTIVE**

To capture the distribution of Uniforms to the students for all the classes from State to to Mandal, Mandal to School and School receiving.

### **3. SCOPE**

This document explains the process of the Uniforms distribution.

#### 4. PROCESS MEO RECEIVED

This service is applicable for MEO **Note:** - Here User can access the Services through ISMS and Samagra Shiksha Portals.

#### Through Samagra Shiksha Portal: -

 Browse https://www.samagrashiksha.telangana.gov.in/SamagraShiksha/, below screen displayed. Click on Login as depicted in the below figure.

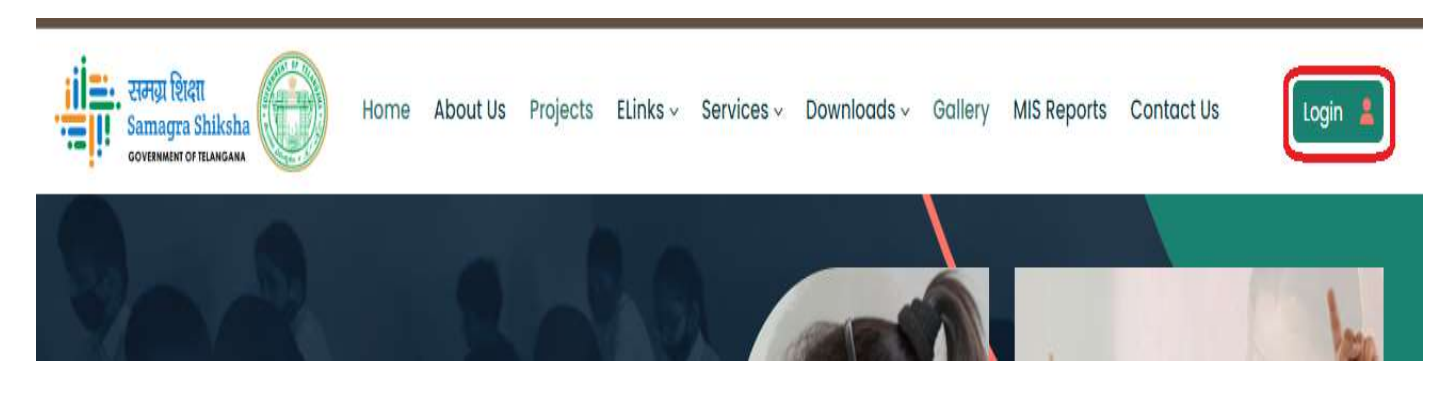

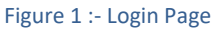

• Enter User Id, Password and Captcha and click Login as depicted in the below figure

| XXXXXXXXX |                 |           |   |   |
|-----------|-----------------|-----------|---|---|
|           |                 |           |   |   |
|           | 4               | 5         | 0 | 2 |
| 45023     |                 |           |   |   |
|           | Logi            | n         |   |   |
|           | Figure 2 :- Log | in Screen |   |   |
|           |                 |           |   |   |

Select Note Uniforms Module as depicted in the below figure

|                         | Welcome to Integrated Sc                    | hool Management System |            |
|-------------------------|---------------------------------------------|------------------------|------------|
| TEACHER INFORMATION     | STUDENT INFORMATION SYSTEM                  | NON TEACHING<br>STAFF  | TEXT BOOKS |
| NOTE BOOKS & WORK BOOKS | FLN (FOUNDATIONAL<br>LITERACY AND NUMERACY) |                        |            |

Figure 3 :- Module selection

Below home screen is displayed as shown in the below figure

| Home   | Services       | ✓ Reports                                       | Logout                   |                          |       |
|--------|----------------|-------------------------------------------------|--------------------------|--------------------------|-------|
|        |                |                                                 |                          | Login ID : deo3601 - ADI | ILABA |
|        |                | Welc                                            | ome to TextBook I        | Delivery Tracker         |       |
|        |                | Figu                                            | ure 4 :- Services tab So | reen                     |       |
| •      | Select MEO     | Received under Serv                             | ices tab as depic        | ted in the below figure  |       |
| H      | łome           | Services                                        | - Reports                | Logout                   |       |
|        |                | Meo Received Screen                             |                          |                          |       |
|        |                | Meo Distribution Screen<br>Tailors Registration |                          |                          |       |
|        |                |                                                 |                          | Welcome to Uniforms      |       |
|        |                |                                                 |                          |                          |       |
|        |                | Fig                                             | gure 5 :- Service selec  | tion                     |       |
|        |                |                                                 |                          |                          |       |
| PTOnli | ne Confidentia | al                                              |                          | Page 6                   | •     |

 Below entry screen displayed. Select check boxes for School needs enter the Quantity Received from the state this spell (for different material) and enter received date and click on Submit button depicted in the below figure.

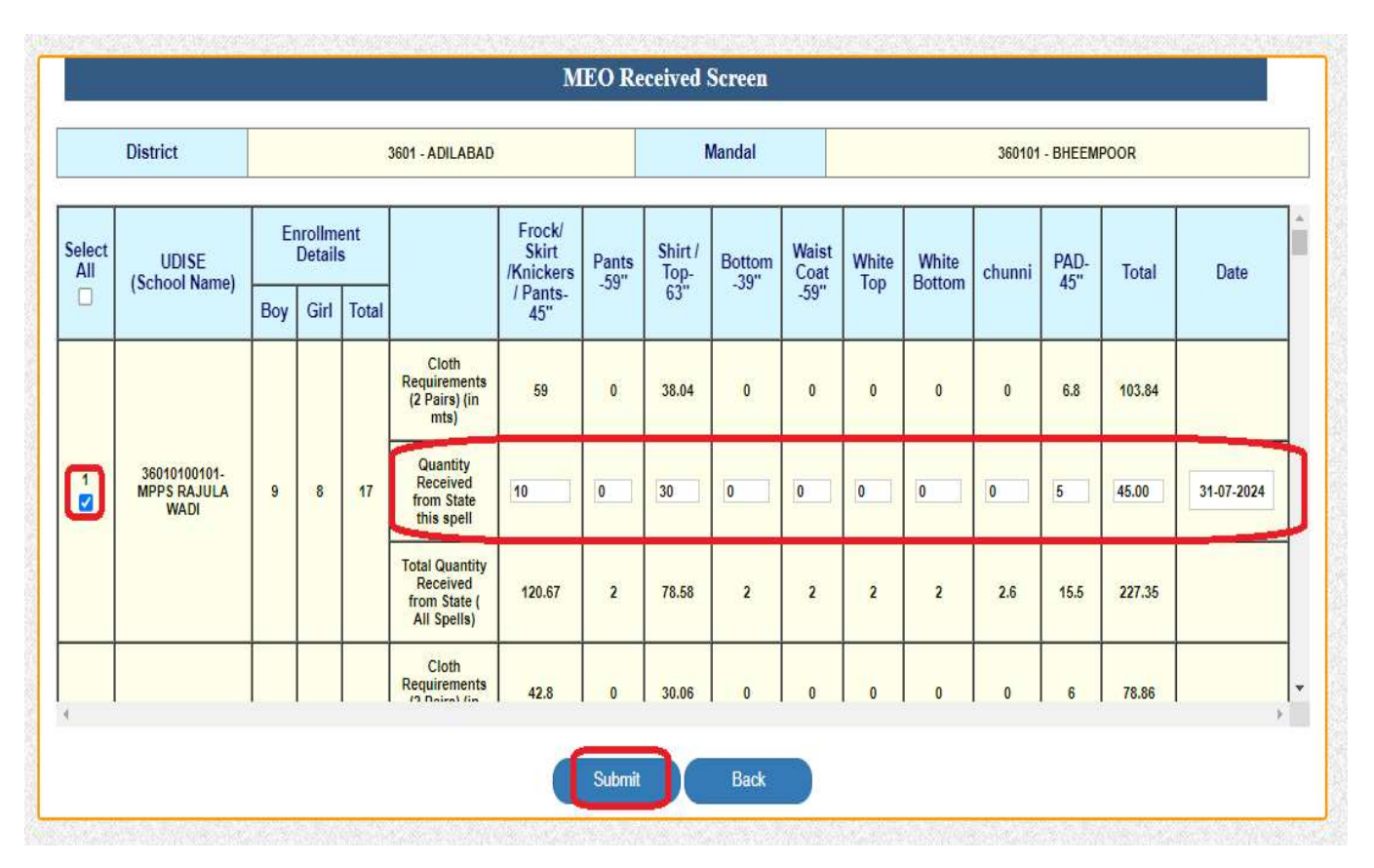

#### Figure 6 :- Entry Screen

• On successful submission below alert message displayed as depicted in the below figure.

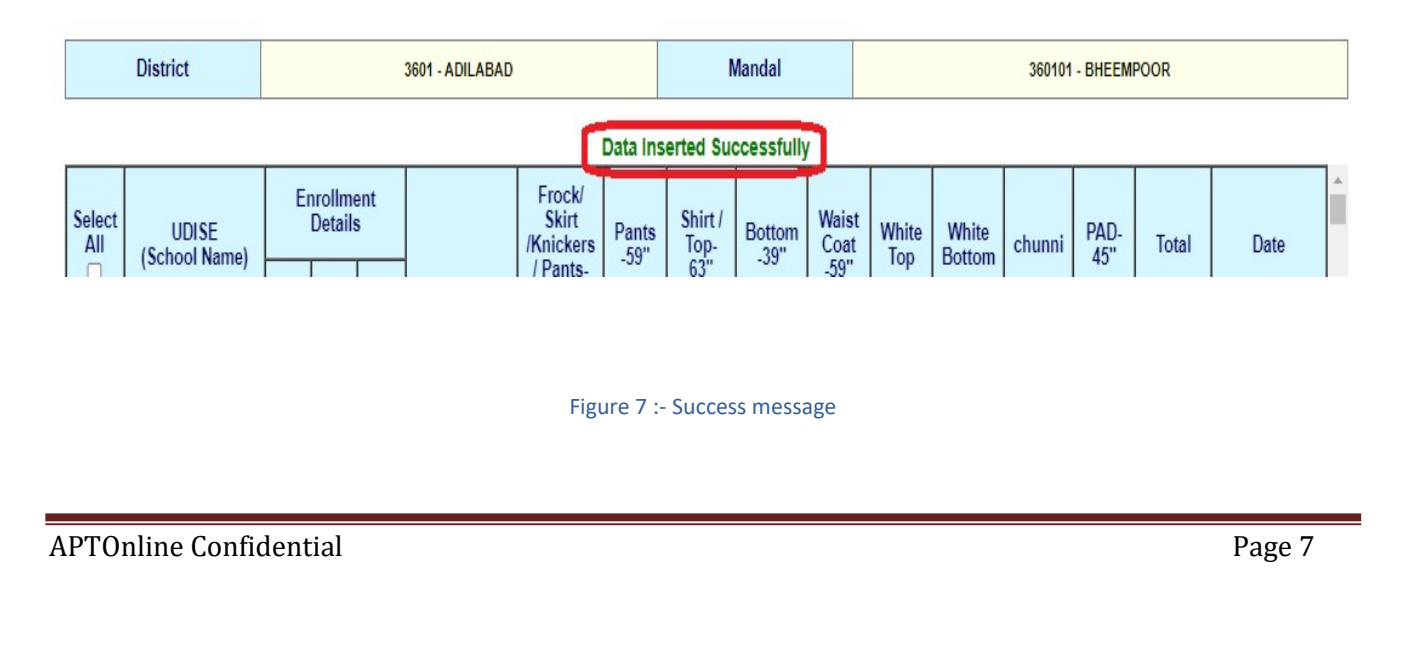

### 5. PROCESS MEO DISTRIBUTE TO SCHOOL

This service is applicable for MEO.

Note: - Here User can access the Services through ISMS and Samagra Shiksha Portals.

• After login Select Uniforms Module as depicted in the below figure

|                         | Welcome to Integrated Sc                                    | hool Management System |          |
|-------------------------|-------------------------------------------------------------|------------------------|----------|
| TEACHER INFORMATION     | STUDENT INFORMATION SYSTEM                                  | NON TEACHING<br>STAFF  |          |
| NOTE BOOKS & WORK BOOKS | FLN (FOUNDATIONAL<br>LITERACY AND NUMERACY)<br>S Click here | DONOR CORNER           | UNIFORMS |

Figure 8 :- Module selection

 Below home screen displayed Select MEO Distribute Screen Service under Services tab as depicted in the below figure

| Home | Services                | * Reports | Logout |
|------|-------------------------|-----------|--------|
|      | Meo Received Screen     |           |        |
|      | Meo Distribution Screen |           |        |
|      | Tailors Registration    |           |        |

Figure 9 :- Service selection

 Below Screen is displayed. Select check boxes for which school to distribute, and enter Quantity Distributed to HM this spell, enter Date and click on Submit button as depicted in the below figure.

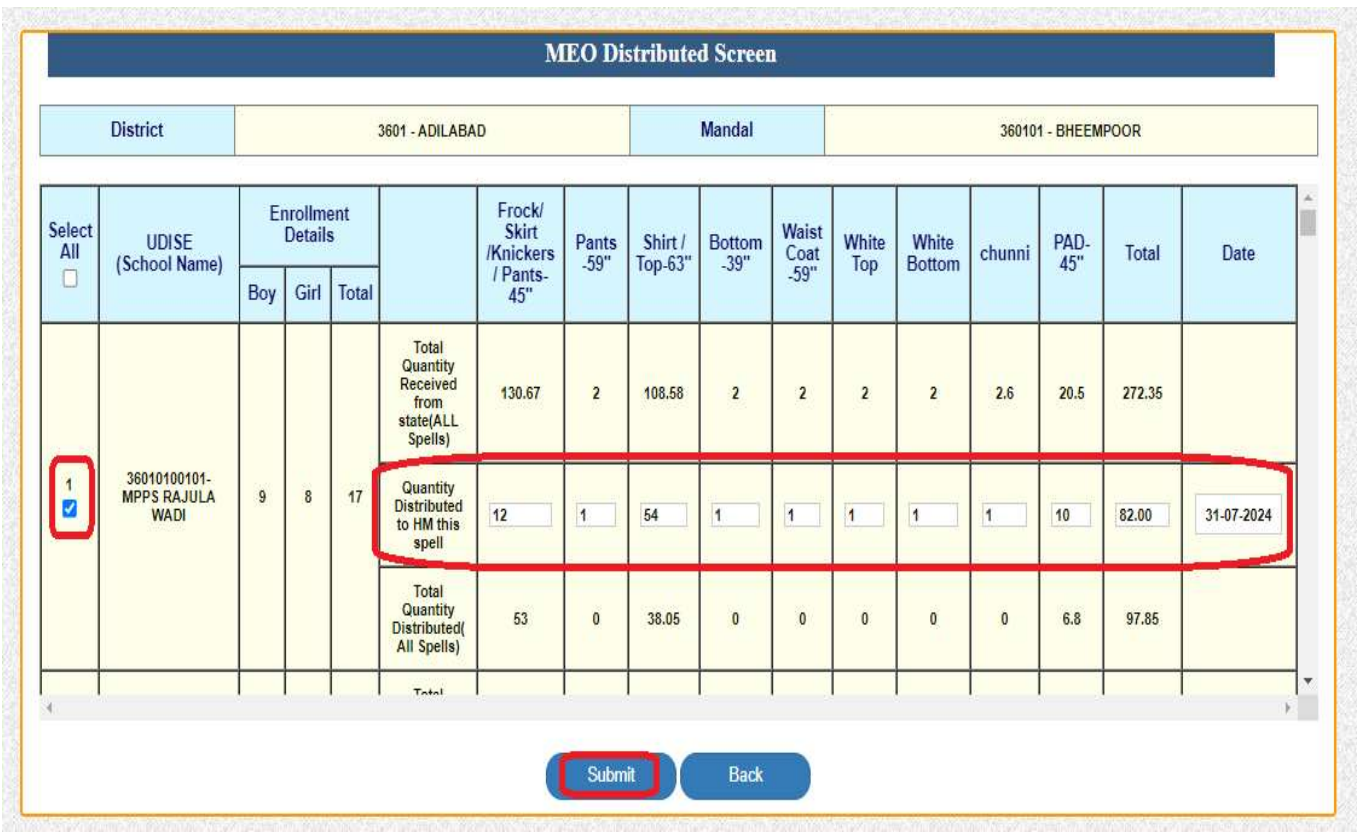

Figure 10 :- Distribute details

#### • On successful submission below alert message displayed as depicted in the below figure.

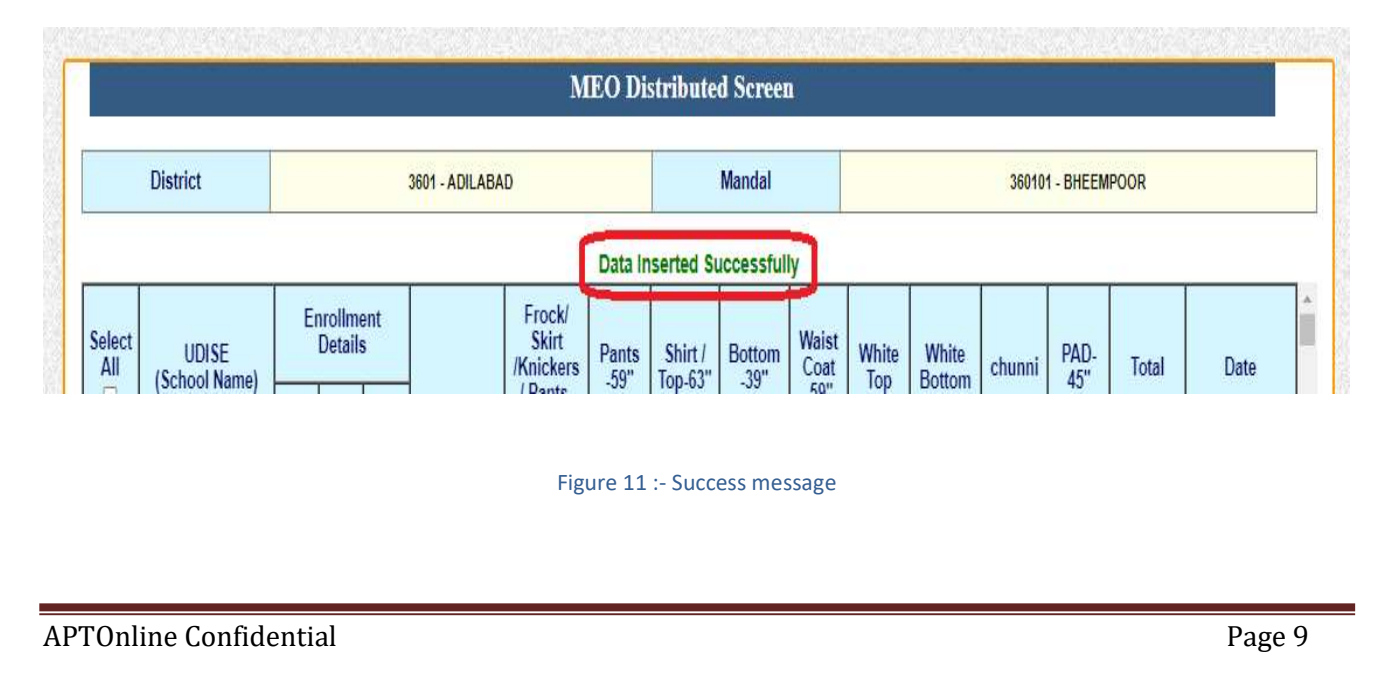

### 6. **PROCESS TAILOR REGISTRATION IN MEO LOGIN**

This service is applicable for MEO.

Note: - Here User can access the Services through ISMS and Samagra Shiksha Portals.

• After login Select Uniforms Module as depicted in the below figure

|                      | oneer management eyetem | Welcome to megrated Sc                      |                         |
|----------------------|-------------------------|---------------------------------------------|-------------------------|
| TEXT BOOKS           | NON TEACHING            | STUDENT INFORMATION                         | TEACHER INFORMATION     |
| Po <u>Click here</u> | ∾ <u>Click here</u>     | & <u>Click here</u>                         | % <u>Click here</u>     |
|                      |                         | FLN (FOUNDATIONAL<br>LITERACY AND NUMERACY) | NOTE BOOKS & WORK BOOKS |
| & <u>Click here</u>  | & <u>Click here</u>     | & <u>Click here</u>                         | & <u>Click here</u>     |
| 0                    | DONOR CORNER            | FLN (FOUNDATIONAL<br>LITERACY AND NUMERACY) | NOTE BOOKS & WORK BOOKS |

#### Figure 12 :- Module selection

 Below home screen displayed select Tailors Registration Service Under Services Tab as depicted in the below figure

| Home | Services                | * Reports | Logout              |
|------|-------------------------|-----------|---------------------|
|      | Meo Received Screen     |           |                     |
|      | Meo Distribution Screen |           |                     |
|      | Tailors Registration    |           |                     |
|      |                         |           | Welcome to Uniforms |

#### Figure 13 :- Services tab Screen

Enter Tailor details and click on Register button as depicted in the below figure

|          |             | Tailors Registration     |                |                |
|----------|-------------|--------------------------|----------------|----------------|
| SHG Name | Leader Name | Mobile Number            | Aadhaar Number | Address        |
| SS group | Ganga       | 96963636960              | XXXXXXXXX      | Adilabad Rural |
|          |             | Register                 | ile            |                |
|          |             | Figure 14 - Tallor detai | 115            |                |

 On successful registration Success message displayed and added tailor details below as depicted in the below fi

|          |             | Data Submitted | Successfully |               |                |         |
|----------|-------------|----------------|--------------|---------------|----------------|---------|
|          |             | Tailors Regist | ration       |               |                |         |
| SHG Name | Leader Nan  | ne Mobile Nu   | mber         | Aadhaar Numbe | er             | Address |
|          |             |                |              |               |                |         |
|          |             | Regist         | er           |               |                |         |
| SHG Name | Leader Name | Mobile Number  | Aadha        | ar Number     | 1              | Address |
|          |             |                | XXXXXXXX8528 |               | Adilabad Rural |         |

Figure 15 :- Success message

#### 7. PROCESS SCHOOL RECEIVING

This service is applicable for HM.

Note: - Here User can access the Services through ISMS and Samagra Shiksha Portals.

• After login Select Uniforms Module as depicted in the below figure

|                         | Welcome to Integrated Sc                    | hool Management System |          |
|-------------------------|---------------------------------------------|------------------------|----------|
| TEACHER INFORMATION     | STUDENT INFORMATION<br>SYSTEM               | NON TEACHING<br>STAFF  |          |
| NOTE BOOKS & WORK BOOKS | FLN (FOUNDATIONAL<br>LITERACY AND NUMERACY) | DONOR CORNER           | UNIFORMS |
|                         | Figure 16 :- Mo                             | dule selection         |          |

 Below home screen displayed, Select School Received under Services tab as depicted in the below figure

| Home | Services                           | Reports Logout      |
|------|------------------------------------|---------------------|
|      | School Receiving Screen            |                     |
|      | Tailors Registrations-School level |                     |
|      | Dress Received From Tailor         | Welcome to Uniforms |

Figure 17 :- Service selection

 Below entry screen is displayed. Select check boxes for which school needs to receive and enter cloth balance at school level if any, enter Quantity received from MEO this spell and click on Submit button depicted in the below figure.

|                            |                           |             |                         |            |                                                               |                                             | Sch           | ool Rece            | iving Sci      | reen                  |                                |                 |        |             |        |            |  |
|----------------------------|---------------------------|-------------|-------------------------|------------|---------------------------------------------------------------|---------------------------------------------|---------------|---------------------|----------------|-----------------------|--------------------------------|-----------------|--------|-------------|--------|------------|--|
| District 3601 - ADILABAD M |                           |             |                         |            | andal 360101 - BHEEMPOOR School                               |                                             |               |                     |                |                       | 36010100101 - MPPS RAJULA WADI |                 |        |             |        |            |  |
| Select<br>All              | UDISE<br>(School<br>Name) | E           | nrollm<br>Detai<br>Girl | ient<br>Is |                                                               | Frock/<br>Skirt<br>/Knickers /<br>Pants-45" | Pants<br>-59" | Shirt /<br>Top-63"  | Bottom<br>-39" | Waist<br>Coat<br>-59" | White<br>Top                   | White<br>Bottom | Chunni | PAD-<br>45" | Total  | Date       |  |
|                            |                           |             |                         |            | Indent<br>Placed (2<br>Pairs) (in<br>mts)                     | 59                                          | 0             | 38.04               | 0              | 0                     | 0                              | 0               | 0      | 6.8         | 103.84 |            |  |
|                            |                           |             |                         |            | Total Cloth<br>Distributed<br>by MEO to<br>this<br>schools    | 65                                          | 1             | <mark>92.0</mark> 5 | 1              | 1                     | 1                              | 1               | 1      | 16.8        | 179.85 |            |  |
| 1                          | 36010100101               | 36010100101 | 9                       | 8          | 17                                                            | Cloth<br>Balance at<br>School<br>level      | 10            | 0                   | 0              | 0                     | 0                              | 0               | 0      | 0           | 0      | 10.00      |  |
|                            |                           |             |                         |            | Quantity<br>Received<br>from MEO<br>this spell                | 10                                          | 1             | 35                  | 1              | 1                     | 1                              | 1               | 1      |             | 51.00  | 31-07-2024 |  |
|                            |                           |             |                         |            | Total<br>Quantity<br>Received<br>from MEO<br>( All<br>Spells) | 53                                          | 0             | 38.05               | 0              | 0                     | 0                              | 0               | 0      | 0           | 91.05  |            |  |
| ţ                          |                           |             |                         |            |                                                               |                                             | C             | Submit              | В              | ack                   |                                |                 |        |             |        | >          |  |

Figure 18 :- Receive details

• On successful submission below alert message is displayed as depicted in the below figure.

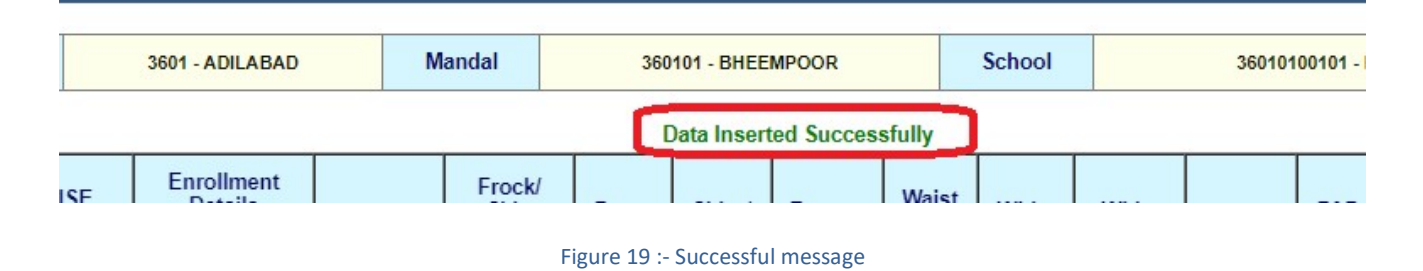

### 8. PROCESS TAILOR REGISTRATION IN SCHOOL/HM LOGIN

This service is applicable for HM.

Note: - Here User can access the Services through ISMS and Samagra Shiksha Portals.

• After login Select Uniforms Module as depicted in the below figure

|                         | Welcome to Integrated Sch                   | nool Management System |                     |
|-------------------------|---------------------------------------------|------------------------|---------------------|
| TEACHER INFORMATION     | STUDENT INFORMATION                         | NON TEACHING           | TEXT BOOKS          |
| % <u>Click here</u>     | % Click here                                | % <u>Click here</u>    | % <u>Click here</u> |
| NOTE BOOKS & WORK BOOKS | FLN (FOUNDATIONAL<br>LITERACY AND NUMERACY) | DONOR CORNER           |                     |
| & Click here            | & Click here                                | & <u>Click here</u>    | & Click here        |

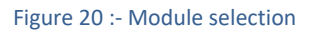

 Below home screen displayed select Tailors Registration Service Under Services Tab as depicted in the below figure

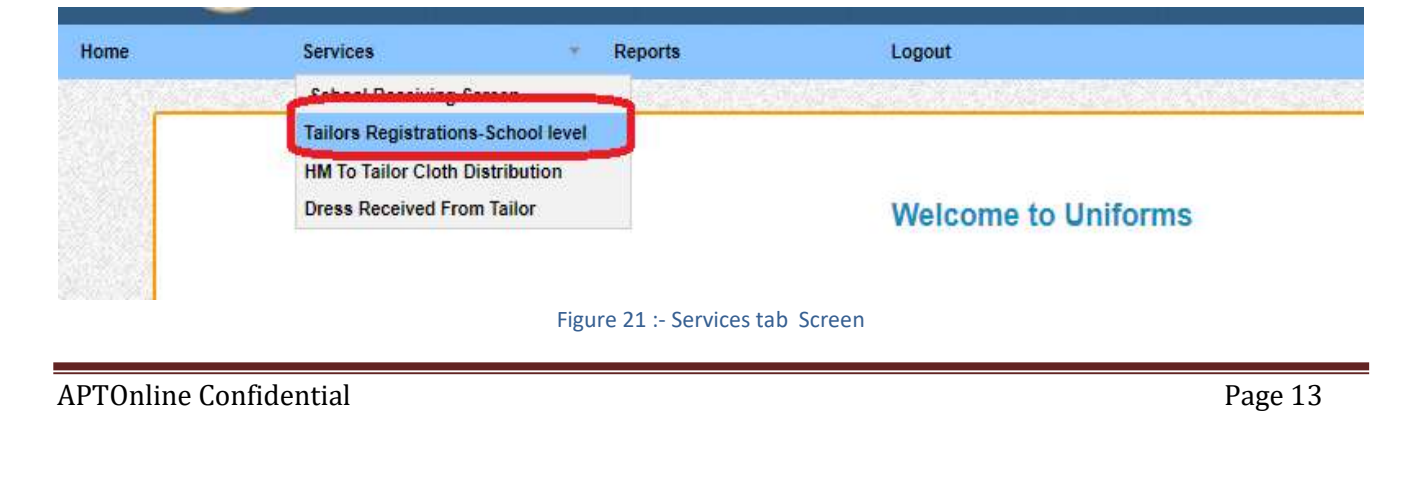

• Enter Tailor details and click on Register button as depicted in the below figure

|          |             | Tailors Registration |                |                |
|----------|-------------|----------------------|----------------|----------------|
| SHG Name | Leader Name | Mobile Number        | Aadhaar Number | Address        |
| SS group | Ganga       | 96963036000          | XMMMAXXXX      | Adilabad Rural |

Figure 22 :- Tailor details

 On successful registration Success message displayed and added tailor details below as depicted in the below fi

| SHG Name Leader Name Mobile Number Aadhaar Number |         |  |
|---------------------------------------------------|---------|--|
| SHG Name Leader Name Mobile Number Aadhaar Number |         |  |
| SHG Name Leader Name Mobile Number Aadhaar Number |         |  |
|                                                   | Address |  |
|                                                   |         |  |
|                                                   |         |  |
| Register                                          |         |  |
| CHC Name Lander Martin Marker Arthurs Humber      | Address |  |

Figure 23 :- Success message

### 9. PROCESS HM TO TAILOR CLOTH DISTRIBUTION IN SCHOOL/HM LOGIN

This service is applicable for HM.

Note: - Here User can access the Services through ISMS and Samagra Shiksha Portals.

• After login Select Uniforms Module as depicted in the below figure

|                                                      | Welcome to Integrated Sc                                    | hool Management System              |            |
|------------------------------------------------------|-------------------------------------------------------------|-------------------------------------|------------|
| TEACHER INFORMATION<br>SYSTEM<br>& <u>Click here</u> | STUDENT INFORMATION<br>SYSTEM                               | NON TEACHING<br>STAFF<br>Click here | TEXT BOOKS |
| NOTE BOOKS & WORK BOOKS                              | FLN (FOUNDATIONAL<br>LITERACY AND NUMERACY)<br>& Click here | DONOR CORNER                        | UNIFORMS   |

Figure 24 :- Module selection

 Below home screen displayed HM to Tailor Cloth Distribution Service Under Services Tab as depicted in the below figure

|         | Services · ·                       | Reports | Logout                   |        |         |
|---------|------------------------------------|---------|--------------------------|--------|---------|
| VERS ST | School Receiving Screen            |         |                          |        | 4 16/11 |
|         | Tailors Registrations-School level |         | HM To Tailor Cloth Distr | ibute  |         |
|         | HM To Tailor Cloth Distribution    |         |                          |        |         |
|         | Dress Received From Tailor         | Mandal  | 360101 - BHEEMPOOR       | School | 3       |

Figure 25 :- Services Selection

 Below screen displayed, enter No. of pairs for which cloth is given to Tailor/SHG and click on submit button as depicted in the below figure

|                              |                                            | Frock/ Skirt /k<br>Pants-4 | (nickers /<br>15"   | Pants<br>-59" | Shirt / Top-<br>63"  | Bottom<br>-39" | Waist Coat<br>-59" | White<br>Top | White<br>Bottom | Chunni  | PAD-<br>45" | Total  | Date                                |
|------------------------------|--------------------------------------------|----------------------------|---------------------|---------------|----------------------|----------------|--------------------|--------------|-----------------|---------|-------------|--------|-------------------------------------|
| Cloth Requireme<br>mt        | nts (2 Pairs) (in<br>s)                    | 59                         |                     | 0             | 38.04                | 0              | 0                  | 0            | 0               | 0       | 6.8         | 103.84 |                                     |
| Total Quantity Rec<br>All Sp | eived from MEO (<br>ells)                  | 65                         |                     | 2             | 74.05                | 2              | 2                  | 2            | 2               | 2       | 2           | 153.05 |                                     |
| Quantity Supp                | ied to Tailors                             | 5                          |                     | 0             | 26                   | 0              | 0                  | 0            | 0               | 0       | 0           | 31     | 31-07-<br>2024                      |
| Bala                         | nce                                        | 60                         |                     | 2             | 48.05                | 2              | 2                  | 2            | 2               | 2       | 2           | 122.05 |                                     |
|                              |                                            |                            | No. of pai          | rs for v      | vhich Cloth          | is given       | to Tailors /       | SHGs         |                 |         |             |        |                                     |
| Registered Tai               | Frock/ Skin<br>or /Knickers /<br>Pants-45" | t<br>Pants -59"            | Shirt / Top-<br>63" | Bottom        | -39" Waist (<br>-59" | çoat Whi       | te Top Wi<br>Bot   | ite c        | Chunni I        | PAD-45" | Tota        |        | Date of CI<br>given to<br>Tailor/SH |
| SS group                     | ▶ 10                                       | 12                         | 13                  | 43            | 54                   | 65             | 67                 |              | 76              | 56      | 396.0       | 10     | 31-07-20;                           |
|                              |                                            |                            |                     |               |                      |                |                    |              |                 |         |             |        | •                                   |

Figure 26 :- No of pairs given to tail details

### **10. PROCESS DRESS RECEIVED FROM TAILOR IN SCHOOL/HM LOGIN**

This service is applicable for HM.

Note: - Here User can access the Services through ISMS and Samagra Shiksha Portals.

After login Select Uniforms Module as depicted in the below figure

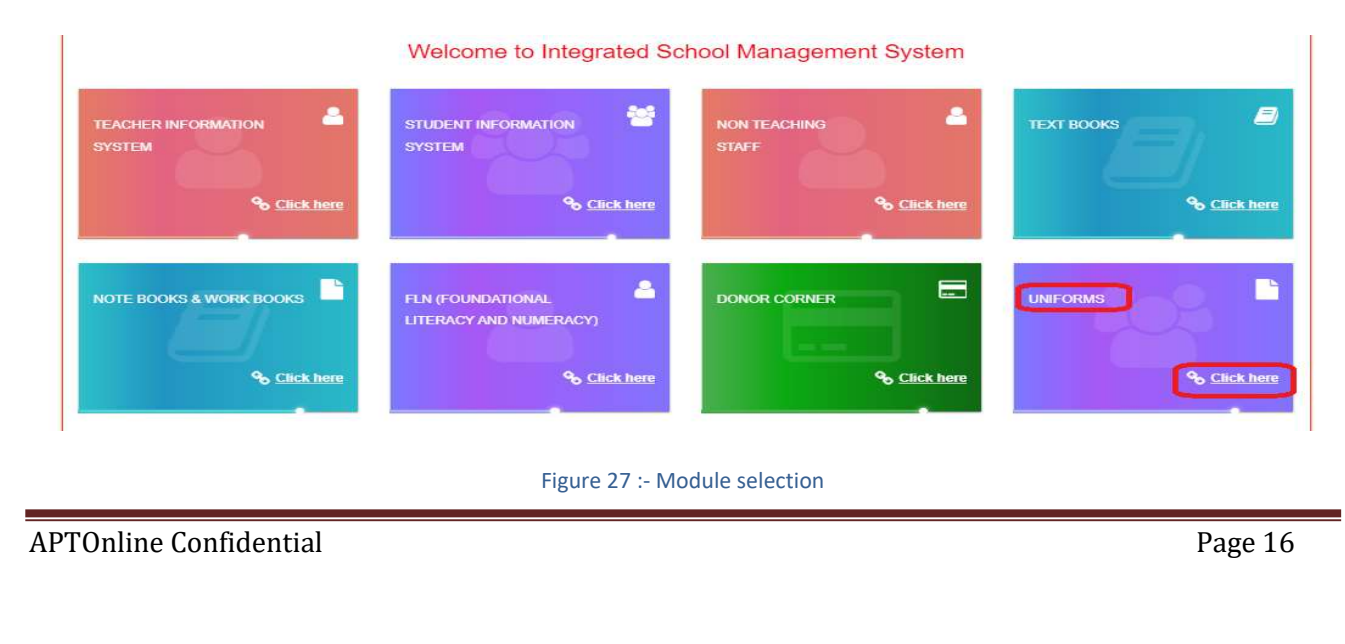

 Below home screen displayed Dress Received from Tailor n Service Under Services Tab as depicted in the below figure

| Home | Services             | <ul> <li>Reports</li> </ul> | Logout              |
|------|----------------------|-----------------------------|---------------------|
|      | School Receiving     | Screen                      |                     |
|      | Tailors Registration | ns-School level             |                     |
|      | HM To Tailor Cloth   | Distribution                |                     |
|      | Dress Received Fre   | om Tailor                   | Welcome to Uniforms |

#### Figure 28 :- Services Selection

 Below screen displayed, enter No. of pairs Received from Tailor/SHG and click on submit button as depicted in the below figure

| District          | 3601 -   | ADILABAD |    | Mandal | 360101 - BHEEMPOOR |           |         |           | School |      | PPS RAJULA WADI |     |                   |     |
|-------------------|----------|----------|----|--------|--------------------|-----------|---------|-----------|--------|------|-----------------|-----|-------------------|-----|
|                   |          |          |    | N      | o. of Pa           | irs Recei | ved Fro | m Tailors | / SHG  |      |                 |     |                   |     |
| l I               |          |          | Ш  |        | III IV             |           |         | V Tota    |        | otal |                 | Ar  |                   |     |
| Registered Tailor | в        | G        | В  | G      | В                  | G         | В       | G         | В      | G    | В               | G   | Date of Receiving | Ac  |
| SS grou 🗸         | 2        | 12       | 30 | 23     | 22                 | 112       | 12      | 3         | 4      | 7    | 70              | 157 | 31-07-2024        | Add |
|                   | <u>v</u> |          |    |        |                    |           |         |           |        |      |                 |     |                   | -   |

#### Figure 29 :- No of pairs given to tail details

 On successful submission below success message displayed and received details added below as depicted in the below figure

| District                               | 3601 - ADILABAD Mandai |                       | 360101 - BHEEMPOOR |    |                  | School           |                                   | 36010100101 - MPPS RAJULA WADI |                        |                  |                  |                       |                      |                                       |
|----------------------------------------|------------------------|-----------------------|--------------------|----|------------------|------------------|-----------------------------------|--------------------------------|------------------------|------------------|------------------|-----------------------|----------------------|---------------------------------------|
|                                        |                        |                       |                    |    |                  | Data Ins         | erted Succe                       | ssfully                        |                        |                  |                  |                       |                      |                                       |
|                                        |                        |                       |                    | N  | o. of Pa         | irs Receiv       | ed From                           | Tailors                        | s / SHG                |                  |                  |                       |                      |                                       |
|                                        | I                      |                       |                    |    |                  | Ш                | I IV                              |                                | V Total                |                  | otal             |                       |                      |                                       |
| Registered Tailor                      | В                      | G                     | В                  | G  | В                | G                | В                                 | G                              | в                      | G                | В                | G                     | Date of Receiving    | Ac                                    |
| Select v                               |                        |                       |                    |    |                  |                  |                                   |                                |                        |                  |                  |                       | dd/mm/yyyy           | Add                                   |
|                                        |                        |                       |                    |    |                  |                  |                                   |                                |                        |                  |                  |                       |                      | 1 1 1 1 1 1 1 1 1 1 1 1 1 1 1 1 1 1 1 |
|                                        |                        |                       |                    |    |                  |                  |                                   |                                |                        |                  |                  |                       |                      |                                       |
|                                        |                        |                       |                    |    |                  |                  |                                   |                                |                        |                  |                  |                       |                      | Þ.                                    |
|                                        |                        |                       |                    |    |                  |                  | Submit                            |                                |                        |                  |                  |                       |                      | •                                     |
|                                        |                        | 1                     |                    | H  |                  |                  | Submit                            |                                | IV                     |                  | ,                | v                     | Total                | •                                     |
| Registered Tailor -                    | В                      | IG                    | В                  | 11 | G                | В                | Submit<br>III<br>G                |                                | IV<br>B                | G                | B                | V<br>G                | Total                | G                                     |
| Registered Tailor -<br>sd              | B<br>1                 | I<br>G<br>1           | B<br>1             | II | G<br>1           | B<br>1           | Submit<br>III<br>G<br>1           |                                | IV<br>B<br>1           | G                | B                | V<br>G<br>1           | Total<br>B<br>5      | 6<br>5                                |
| Registered Tailor -<br>sd<br>sd        | B<br>1<br>1            | I<br>G<br>1<br>1      | B<br>1<br>1        | I  | G<br>1<br>1      | B<br>1<br>1      | Submit<br>III<br>G<br>1<br>1      |                                | IV<br>B<br>1<br>1      | G<br>1<br>1      | B<br>1<br>1      | V<br>G<br>1<br>1      | Total<br>B<br>5<br>5 | G<br>5<br>5                           |
| Registered Tailor -<br>sd<br>sd<br>dse | B<br>1<br>1<br>2       | I<br>G<br>1<br>1<br>2 | B<br>1<br>1<br>2   |    | G<br>1<br>1<br>2 | B<br>1<br>1<br>2 | Submit<br>III<br>G<br>1<br>1<br>2 |                                | IV<br>B<br>1<br>1<br>2 | G<br>1<br>1<br>2 | B<br>1<br>1<br>2 | V<br>G<br>1<br>1<br>2 | Total B 5 5 10       | G<br>5<br>5<br>10                     |

Figure 30 :- Received success alert

### 11. PROCESS UNIFORM DISTRIBUTE TO STUDENTS /HM LOGIN

This service is applicable for HM.

**Note: -** Here User can access the Services through ISMS and Samagra Shiksha Portals.

• After login Select Uniforms Module as depicted in the below figure

|                               | Welcome to Integrated Sci                   | hool Management System         |            |
|-------------------------------|---------------------------------------------|--------------------------------|------------|
| TEACHER INFORMATION<br>SYSTEM | STUDENT INFORMATION<br>SYSTEM               | NON TEACHING<br>STAFF<br>STAFF | TEXT BOOKS |
| NOTE BOOKS & WORK BOOKS       | FLN (FOUNDATIONAL<br>LITERACY AND NUMERACY) | DONOR CORNER                   |            |

Figure 31 :- Module selection

 Below home screen displayed Uniform Distribute to Students Service Under Services Tab as depicted in the below figure

| Home | Services Teports                                                                                                    | Logout              |
|------|----------------------------------------------------------------------------------------------------|---------------------|
|      | School Receiving Screen<br>Tailors Registrations-School level<br>HM To Tailor Cloth Distribution<br>Dress Received From Tailor<br>Uniform Distribute to Students | Welcome to Uniforms |
|      | Figure 32 :- Services So                                                                                                    | election            |

 Below screen displayed, Select Class, Section, Medium and click on GO button as depicted in the below figure

|                | Services | * Reports | Logout             |                       |            |  |
|----------------|----------|-----------|--------------------|-----------------------|------------|--|
| y in           |          |           |                    |                       |            |  |
| 1220           |          |           | Uniform Distribute | to Students           |            |  |
|                |          | 2         | ι)                 |                       |            |  |
| 2410-000-011-0 | Class*   | 1 v Secti | on* A              | V Medium <sup>®</sup> | Telugu 🗸 😡 |  |

Figure 33 :- Class and Medium details

 Check the check box against student which needs to update and Select No. of pairs supplied one or two and click on submit button as depicted in the below figure.

| Class*     | 1          | ~               | Section* |        | A ~           | Medium*     | Telugu     | ×                 | GO    |
|------------|------------|-----------------|----------|--------|---------------|-------------|------------|-------------------|-------|
| Select All | Child ID   | Chi             | ld Name  | Gender | Data Of Birth | Father Name | No. of Pa  | airs Uniform Supp | plied |
|            | 1501138914 | KUDINATH RITHIK |          | Boy    | 29-01-2018    | RAJU        |            | Select            | ~     |
|            |            |                 |          |        |               |             | ONE<br>TWO |                   |       |

Figure 34 :- Student against supplied pairs details

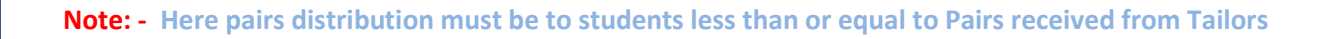

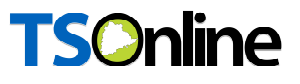

#### **Through ISMS Portal: -**

 Browse https://schooledu.telangana.gov.in/ISMS/, below screen displayed. Click on Login as depicted in the below figure.

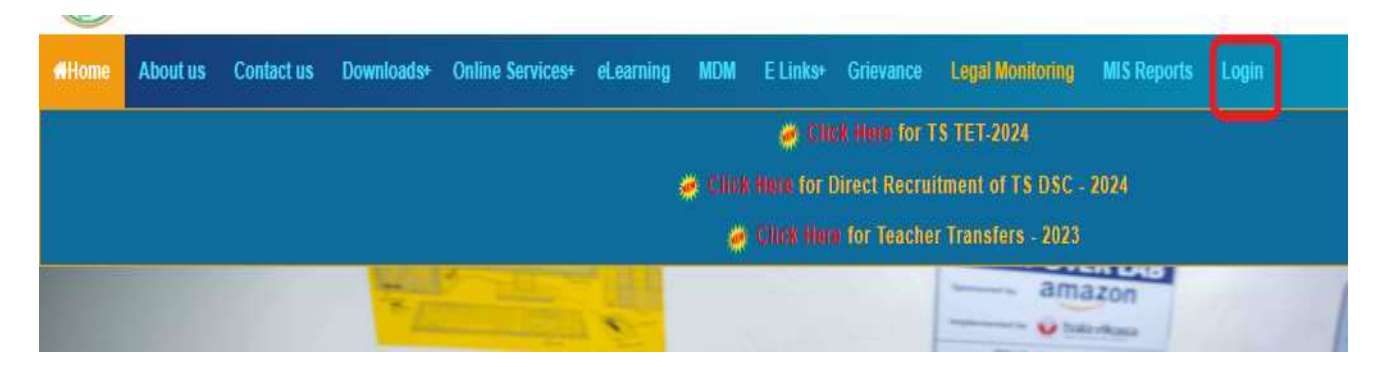

Figure 35 :- Login Page

Select other login as depicted in the figure below.

#### NEW Click Here to Access Studentinfo, UDISE and CCE Logins.

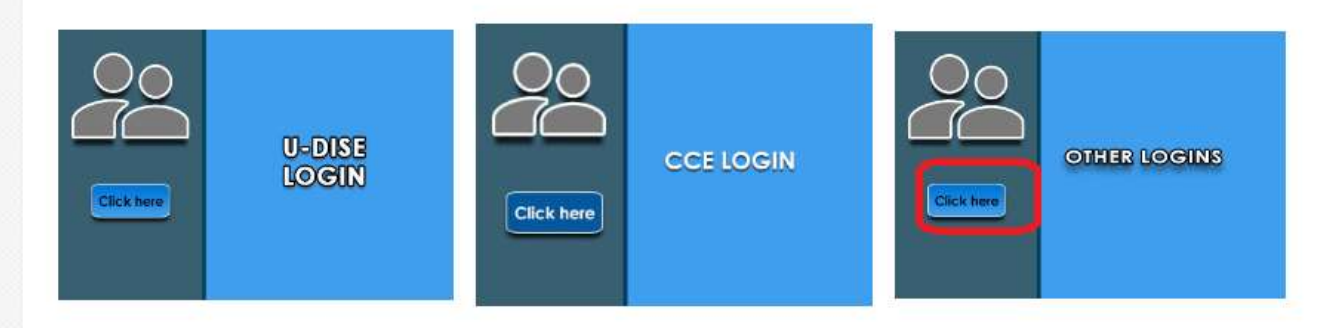

#### Figure 36 :- Login option

Enter User Id, Password and Captcha and click Login as depicted in the below figure

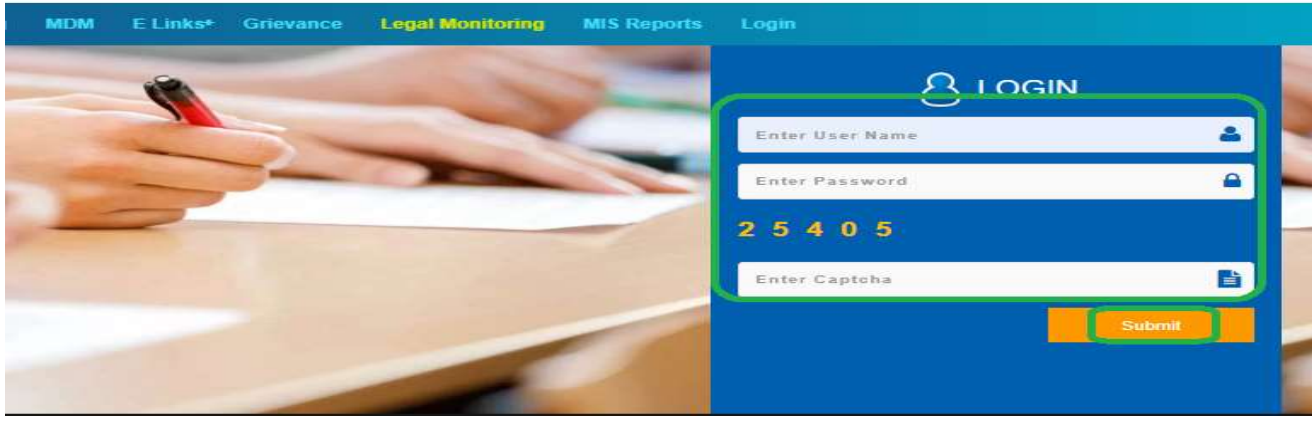

#### Figure 37:- Login Screen

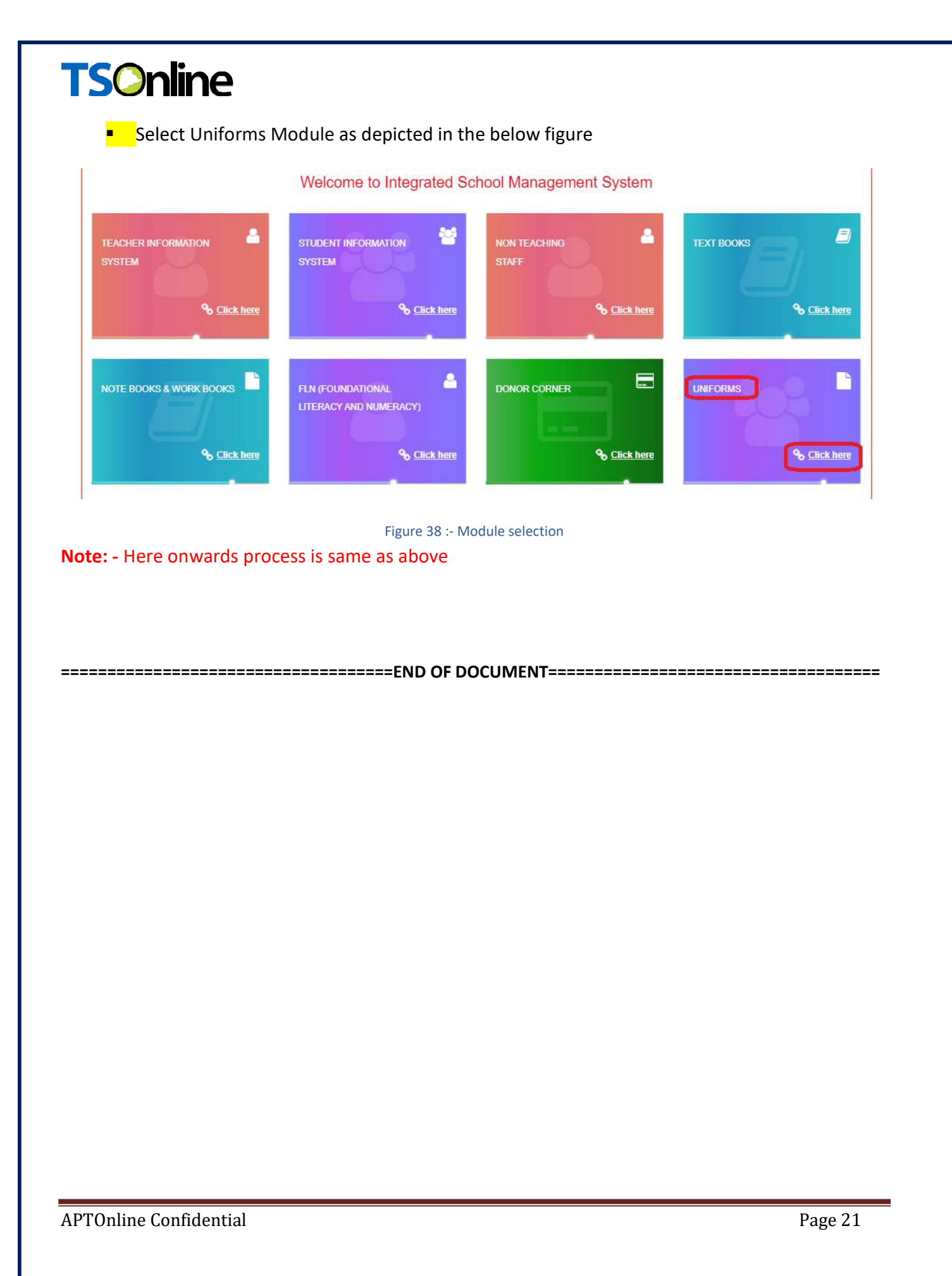